# Join the conversation!

We have over 1,000 visitors registered for our resource fair! To ensure that our event is accessible, we are turning to Artificial Intelligence to help out.

- If you requested ASL, we have live interpreters. Ask at Language Access desk, 2<sup>nd</sup> floor.
- The event program is translated into languages requested on Eventbrite.
- For one-to-one interactions, like at exhibitor tables, you can either download <u>Microsoft</u> <u>Translator</u> or look for someone with a green balloon: they have Microsoft Translator on their device.

# Need more help?

- Look for a **person with a green balloon, a green shirt, or a green sticker**. They have the Translator app and can help.
- A Language Access table is on the second floor. Look for the green balloons.

### Joining a conversation in Microsoft Translator:

#### From your device:

- 1. Download the Android, iOS, or Windows 10 app.
- 2. Open the app and select **Multi-person Conversation**. Select **Start**, enter your name, and select a language.
- 3. Share the QR (5-digit code).
- 4. Begin talking or type your text. You'll see a transcript of the conversation in the language you selected, even if the speaker is speaking in another language.

| Join conversation                                         |   | Ereak language barriers          |                                                   |                                           |
|-----------------------------------------------------------|---|----------------------------------|---------------------------------------------------|-------------------------------------------|
| Conversation code:                                        |   | Real-time<br>one-on-c            | translated conversatio<br>ne chats and for larger | ns across devices, for group interactions |
| Enter 5 letter conversation code                          |   |                                  |                                                   |                                           |
| Username:                                                 |   | How to join a                    | conversation                                      |                                           |
| Enter your name                                           |   |                                  |                                                   | 0                                         |
| Language:                                                 |   |                                  |                                                   | Ψ                                         |
| English                                                   | ~ | 1. Start                         | 2. Share                                          | 3 Speak                                   |
| Speech recognition region:                                |   |                                  | Sharo tho                                         | 5. Speak                                  |
| United States                                             | ~ | Download<br>Microsoft Translator | conversation code                                 | Speak or type to<br>communicate in        |
| Specifying a region helps to better recognize your speech |   | Android and start                | participants, who                                 | your own language<br>Your messages will   |
| Join conversation                                         |   | conversation.                    | Translator app or                                 | be translated into<br>recipient's chosen  |
|                                                           |   | . ш. С                           | website.                                          | language                                  |

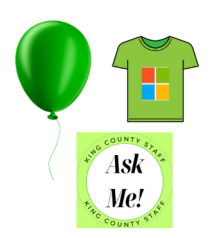

# Workshop Sessions

Option One: Read a transcript of the session in the language of your choice on a monitor in the room.

- 1. Enter the workshop session and request your language.
- 2. We will share live transcripts of the workshop sessions in your language on a monitor for you to read.

Option Two: Read a transcript of the session in the language of your choice on your phone.

- 1. Each meeting is virtual. Scan the QR code in the room to join the meeting.
- 2. Join the meeting on your phone.
- 3. To start the transcription, tap **More actions** \*\*\* > **Transcription > Confirm** in your meeting controls.
- 4. To stop the transcription, tap **More actions** ···· > **Transcription Stop transcription O**.

Option Three: Listen to an AI interpretation of the session on your phone using earbuds or headphones.

- 1. Download the Android, iOS, or Windows 10 app.
- 2. Open the app and select **the microphone.**
- 3. Tap the microphone again to start.
- 4. The app will listen to and interpret the conversation in the room.
- 5. Choose your language. Adjust volume icon for audio.

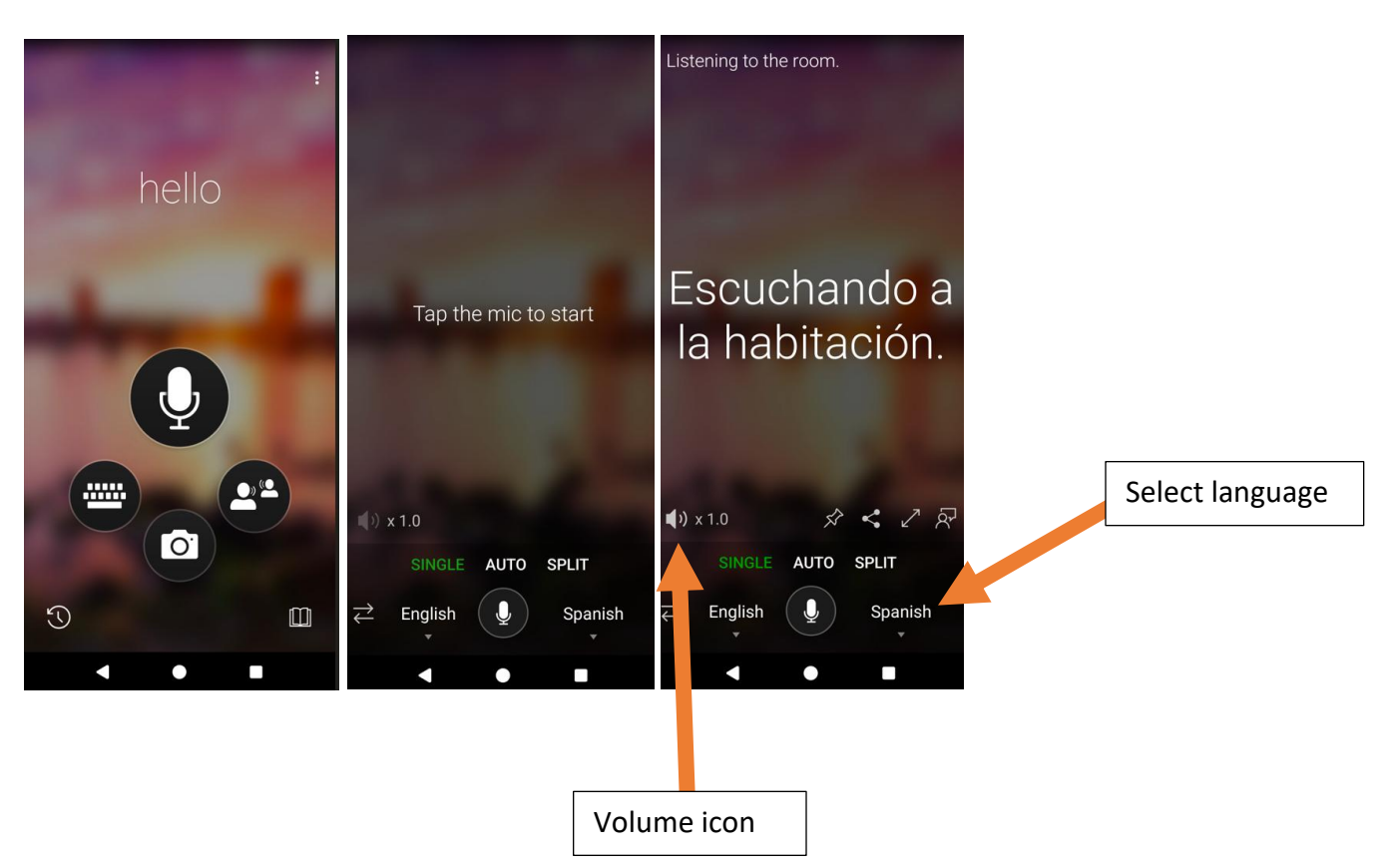